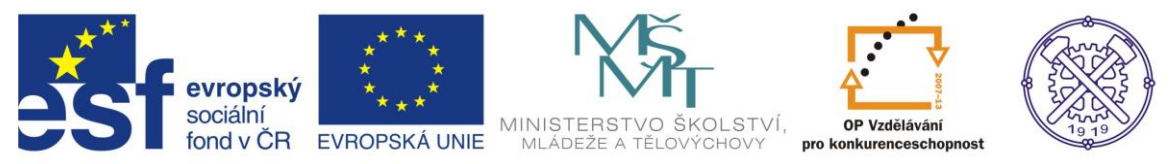

| Předmět:                                                                             | Ročník:      | Vytvořil:     | Datum:    |  |  |  |  |
|--------------------------------------------------------------------------------------|--------------|---------------|-----------|--|--|--|--|
| CAD                                                                                  | druhý, třetí | Petr Machanec | 20.3.2013 |  |  |  |  |
| Název zpracovaného celku:                                                            |              |               |           |  |  |  |  |
| CAD_Inventor -cvičení k modelování a tvorbě technické obrazové dokumentace<br>Plochv |              |               |           |  |  |  |  |

## Vytváření ploch

Pro ukázku byl zvolen jednoduchý model vrtule. Plocha listu vrtule je specifického tvaru. Nebudeme brát zřetel na přesné rozměry a tvary, které přísluší reálnému listu vrtule, nebo lodního šroubu. Ukážeme si pouze principy a postupy vytváření ploch ve funkčním celku. Budeme předpokládat elementární znalosti zásad technického kreslení.

### Výsledný model

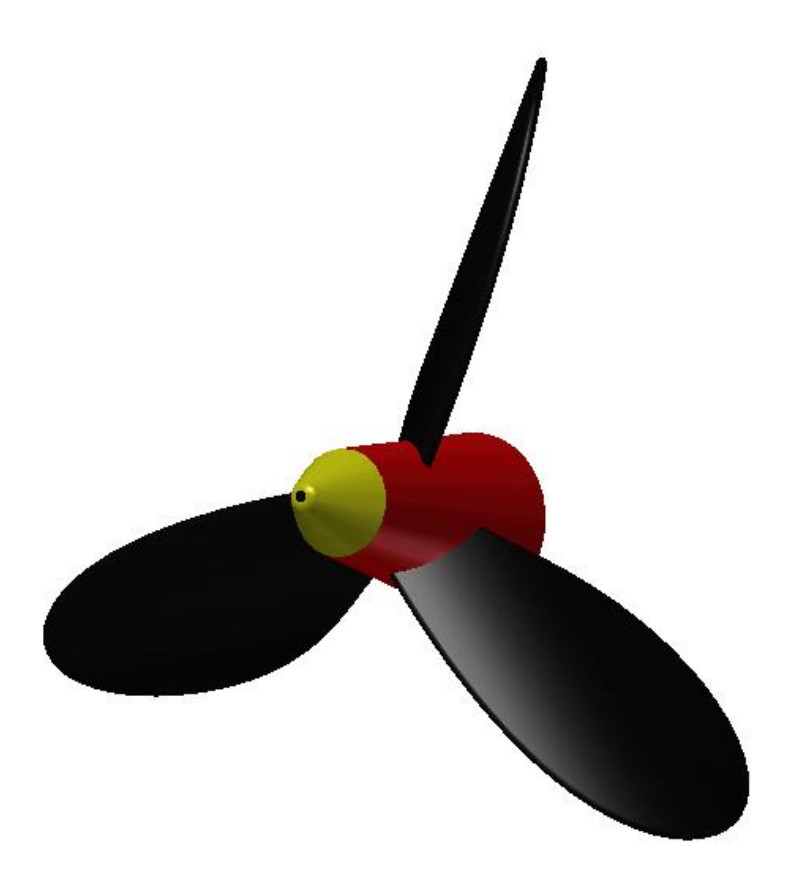

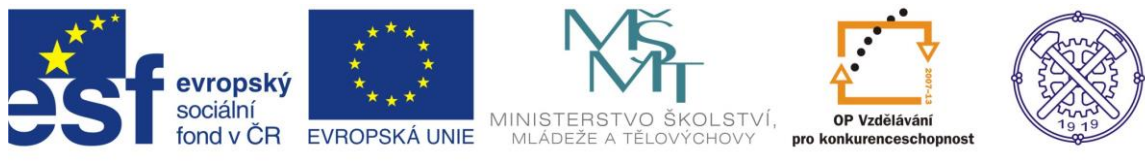

### Nastavení prostředí

Před vytvořením nového souboru je vhodné nastavit prostředí náčrtu. Na obr.1 je doporučené nastavení.

| 🔪 🕞 - 🖻 🖥 🖨 🤿          | 🖄 - 🔣 - 🛞 Všeobecné    | Možnosti aplikace                                            |                                       |                  | ×       | $\dot{\mathbf{x}}$ | 👤 Přihlási | t - 🔀 🛛      | ? - 🕒        |             |
|------------------------|------------------------|--------------------------------------------------------------|---------------------------------------|------------------|---------|--------------------|------------|--------------|--------------|-------------|
| PRO 3D model Kontrola  | Nástroje Správa Pohled | iPrvek                                                       | Sectava                               | Obsahové centrum |         |                    |            |              |              |             |
|                        | 👔 🏹 🛜 🖓 Šablonování    | Obecné Uložit Soubor Barvy Zol                               | prazit Hardware Výzvy Výkres          | Zápisník Náčrt   | Součást | 2                  | -<br>-     | Mřížka       | * 🖌 🐊        | $\wedge$    |
| Victor Victor Victor   | Tažení                 | 2D náčrt                                                     |                                       |                  |         | ę                  | ) 🗉        | 😽 🏗 Pouzdro  | 🚯 [ 💉        | Dissuint an |
| 2D náčrt V             | 🖒 Žebro                | Priorita umísťování vazeb                                    | Zobrazit                              |                  |         | G                  | 9 6        | ) <u>,</u> Ø | 1 ※          | plech       |
| Náčrt Základní tělesa  | Vytvoření 👻            | Rovnoběžná a kolmá                                           | Cáry rastru                           |                  |         | ky P               | le Povrci  | Plastická so | učást Svazek | Převést     |
| ×                      |                        | Horizontální a vertikální                                    | Vedlejší čáry rastru                  |                  |         |                    |            |              |              | - 0 X       |
| Model 👻 【              |                        |                                                              | ✓ Osy                                 |                  |         |                    |            |              |              |             |
| Y   #4                 |                        | Překótované rozměry                                          | Indikátor souřadnicového systému      |                  |         |                    |            |              |              | 1 martine   |
| 🕤 vrtule.ipt           |                        | Použít řízené kóty                                           |                                       |                  |         |                    |            |              |              | I I Irssel  |
| 🕂 🌄 Objemová tělesa(1) |                        |                                                              | Zobrazit totožné vazby při vytváření  |                  |         |                    |            |              |              | 1-1         |
| E Povrchova telesa(1)  |                        | <ul> <li>Upozornit na prekotovany stav</li> </ul>            | 0mezení a stupně volnosti             |                  |         |                    |            |              |              |             |
| E- Počátek             |                        |                                                              | měřítko značek                        |                  |         |                    |            |              |              | a           |
| 🕀 🗊 VysunutiDoPlochy 1 |                        | Metoda interpolace spline                                    | Průhledový displej                    |                  |         |                    |            |              |              | 9           |
| — 🖉 Náčrt2             |                        | Norma                                                        | V Povolit průhledový displej (HUD)    |                  |         |                    |            |              |              |             |
| H- Rozdělit1           |                        | AutoCAD                                                      | htenhoused                            |                  |         |                    |            |              |              |             |
| - S Zeslit1            |                        |                                                              | Nastaven                              |                  |         |                    |            |              |              | <u> </u>    |
| - 🖰 Zaoblení 1         |                        | Minimalni energie – výchozí napětí                           |                                       |                  |         |                    |            |              |              | (B)         |
| 🕀 🤣 Kruhové pole 1     |                        | 0                                                            |                                       |                  |         |                    |            |              |              | Ť           |
| E- Rotace3             |                        | 0 100                                                        |                                       |                  |         |                    |            |              |              |             |
| Tachlení4              |                        | 100                                                          |                                       |                  |         |                    |            |              |              | 0           |
| Díra1                  |                        | Přichytit k rastru                                           |                                       |                  |         |                    |            |              |              |             |
| - 🐼 Konec součásti     |                        | Upravit kótu po vytvoření                                    |                                       |                  |         |                    |            |              |              |             |
|                        |                        | Automaticky promítat hrany při vytváření křiv                | ky                                    |                  |         |                    |            |              |              |             |
|                        |                        | Automaticky promítat hrany při vytváření a úpravě náčrtu     |                                       |                  |         |                    |            |              |              |             |
|                        |                        | V Pohled na náčrtovou rovinu při vytváření náčrtu            |                                       |                  |         |                    |            |              |              |             |
|                        |                        | ✓ Automaticky promítat počátek součásti při vytváření náčrtu |                                       |                  |         |                    |            |              |              |             |
|                        | Z                      | V Zarovnání hodu                                             |                                       |                  |         |                    |            |              |              |             |
|                        | Y . 7                  | 3D nářt                                                      |                                       |                  |         |                    |            |              |              |             |
|                        | · ∼•x                  | Automatický obyb s tvorbou 3D čáry                           |                                       |                  |         |                    |            |              |              |             |
|                        |                        | ,,,                                                          |                                       |                  |         |                    |            |              | 0            | br 1        |
|                        |                        |                                                              |                                       |                  |         |                    |            |              | 0            |             |
| Pripraven              |                        | (mportovat                                                   | <ul> <li>Exportovat Zavřít</li> </ul> | Storno           | Použít  |                    |            |              |              | 1 1         |

Na kartě Nástroje můžeme příkazem Nastavení dokumentu můžeme v dialogu zapnout funkci Zobrazit jako výraz. Tím zajistíme zobrazení parametru u příslušné kóty. Obr.2

| PRO 3D model Kontrola Nástroj                                                  | 🕅 - 🛞 Všeobecné 🛛 😝 🛄 Vých<br>2 Správa Pohled Systémové prost                                                                                                    | ozí <mark>→ </mark>                                                                                                    | Součástó                             | Zadejte klíčové slovo nebo                        | ovýraz 🛛 🕅 🥄 🖄 🛧 🗘 | Přihlásit - 🗙                      | ? - D - X- |
|--------------------------------------------------------------------------------|----------------------------------------------------------------------------------------------------|----------------------------------------------------------------------------------------------------|--------------------------------------|---------------------------------------------------|--------------------|------------------------------------|------------|
| Inventor BIM Vytvořit Vzděler<br>Studio Exchange návrh formy                   | bel viel<br>Smyčka<br>Oblast<br>Měřit ▼ Materiál vzhled                                                                                                    | Odstranit<br>Přizpůsobit<br>Možnosti Nastave<br>aplikace dokuner                                                                                                    | ení Exchange<br>ntu App Manager 🕂 Do | způsobit 🐲 Makra<br>opojení 🛃 Editor VBA<br>plňky | Kopírovat Vyjmout  | vžit<br>sněním Najít<br>komponentu | Controller |
| zanajeni ×                                                                     | Nastavení dokumentu Součástő                                                                                                    |                                                                                                    | X                                    |                                                   | Schlanka           | Najit                              |            |
| Hodel ▼<br>V ♠<br>Součástő<br>- "g-Počástő<br>- "p-Počástek<br>Correc součásti | Nactavení dokumentu Součástó<br>Norma Jednotky Náčit Modelování<br>Jednotky<br>Délka<br>milmetr<br>Ühel<br>degree<br>Zobrazt köty modelu<br>Přesnost příně kóty<br>2,12<br>Přesnost úhlové kóty<br>2,12<br>Zobrazení vstupu výchozho parametru<br>© Zobrazt jako hodnotu<br>© Zobrazt jako výraz | Rozpiska Výchozí tolerance<br>Čas<br>sekunda •<br>Hinotnost<br>klogram •<br>Cobrazit jako hodnotu<br>O Zobrazit jako nárzev<br>© Zobrazit jako nárzev<br>© Zobrazit jako nýraz<br>O Zobrazit tolerand<br>Č Zobrazit přesnou hodno |                                      | 0 mm                                              | 4                  |                                    | 0br.2      |
|                                                                                |                                                                                                    |                                                                                                    |                                      |                                                   |                    |                                    |            |
| Pro nápovědu stiskněte F1                                                      | 2                                                                                                    | Zavřít Storno                                                                                                    | Použít                               |                                                   |                    |                                    | 1 2        |

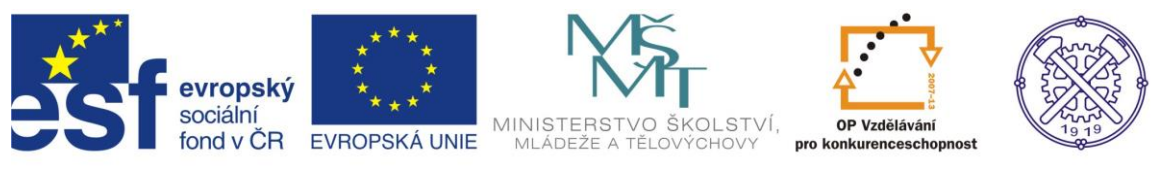

#### Náčrt

Pro vytvoření náčrtu musíme zvolit vhodnou náčrtovou rovinu. Např. rovinu XY. Obr.3

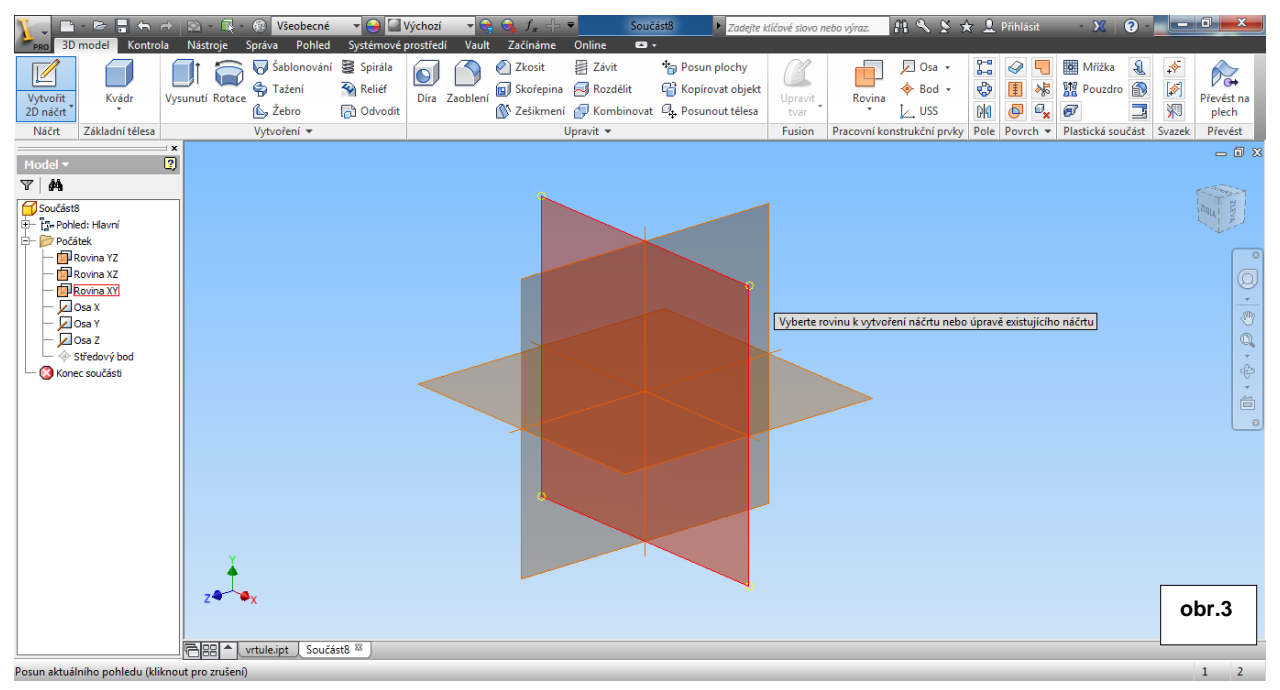

Vytvoříme "od ruky" náčrt křivky (oblouku) s příslušnými rozměry. Náčrt vytváříme pomocí příkazu <u>Oblouk</u>.– obr.4

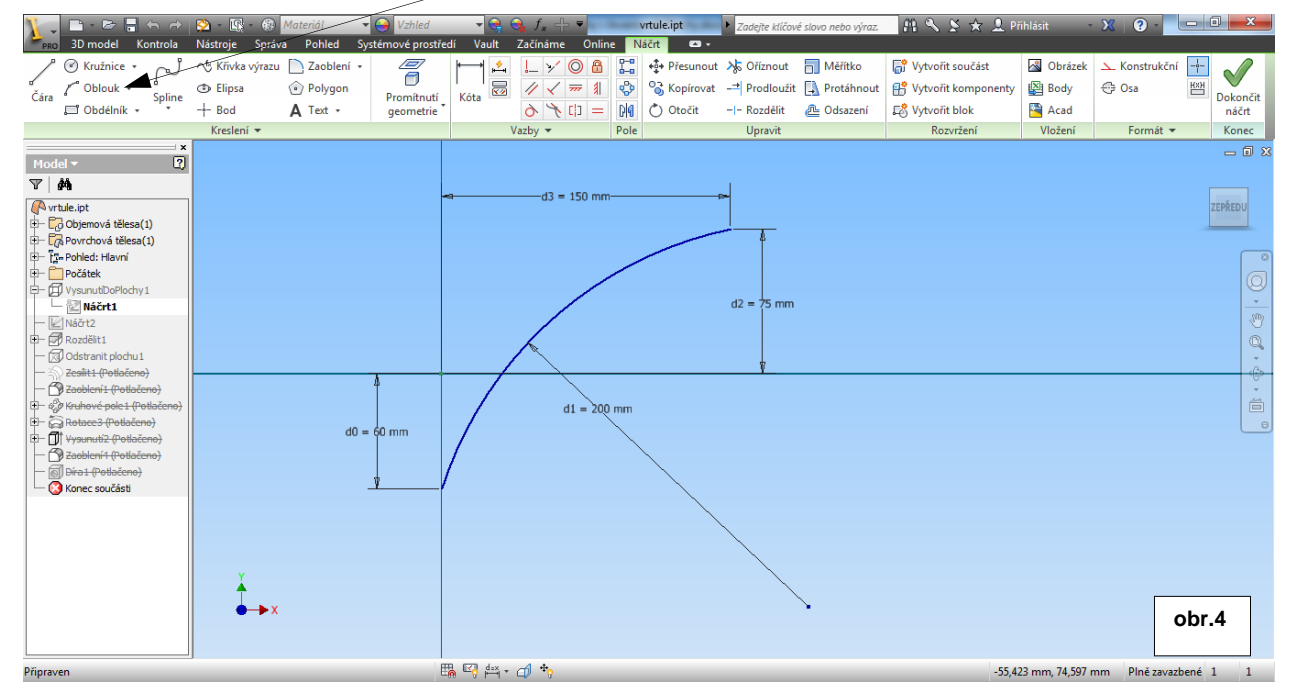

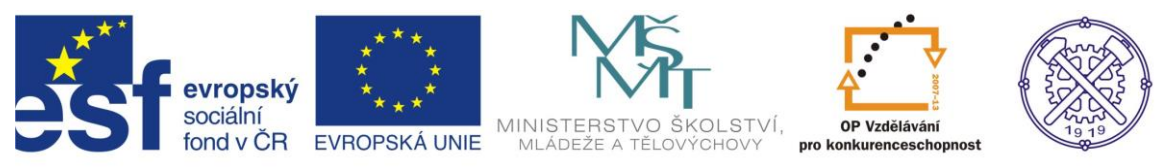

Po dokončení náčrtu vytvoříme vysunutí.Vzhledem k tomu, že křivka není uzavřená, automaticky se provede VysunutíDoPlochy. Délku vysunutí můžeme zvolit např 300 mm. –obr.5

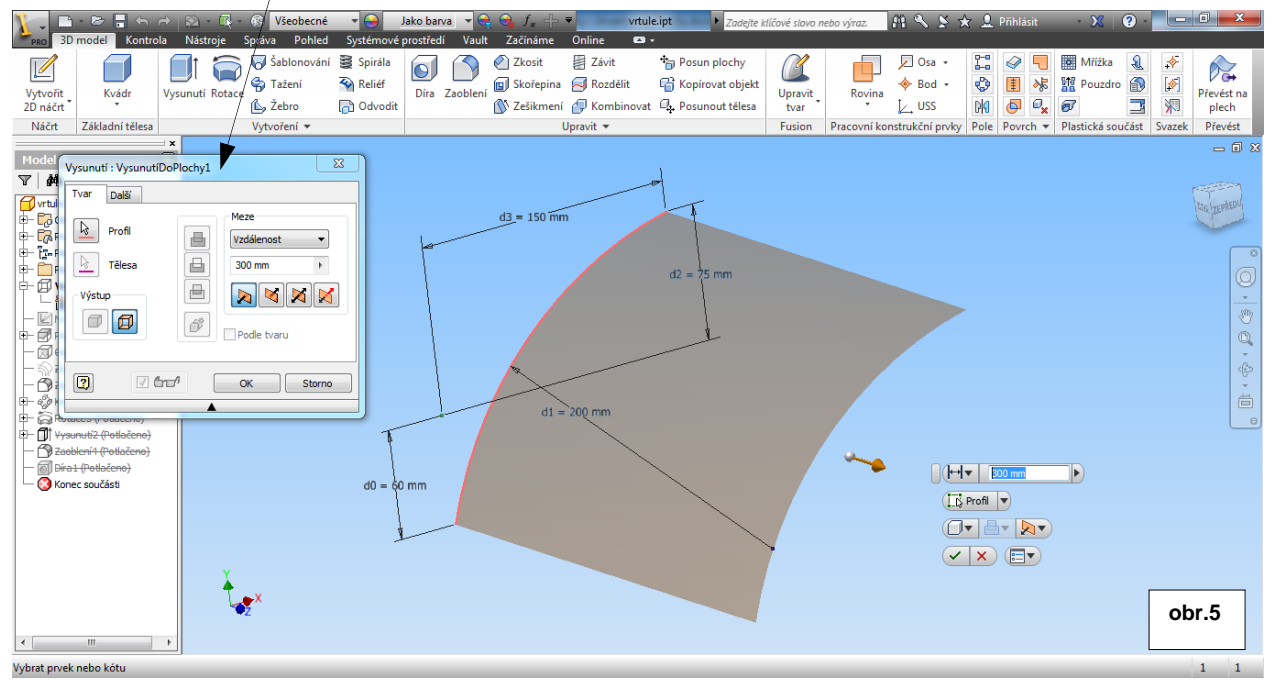

V dalším kroku můžeme načrtnout profil budoucího listu vrtule. K tomu využijeme příkaz Spline a rovinu YZ, procházející počátkem souřadného systému. Křivka musí být uzavřená a tvar profilu může vypadat např. jako na obr.6

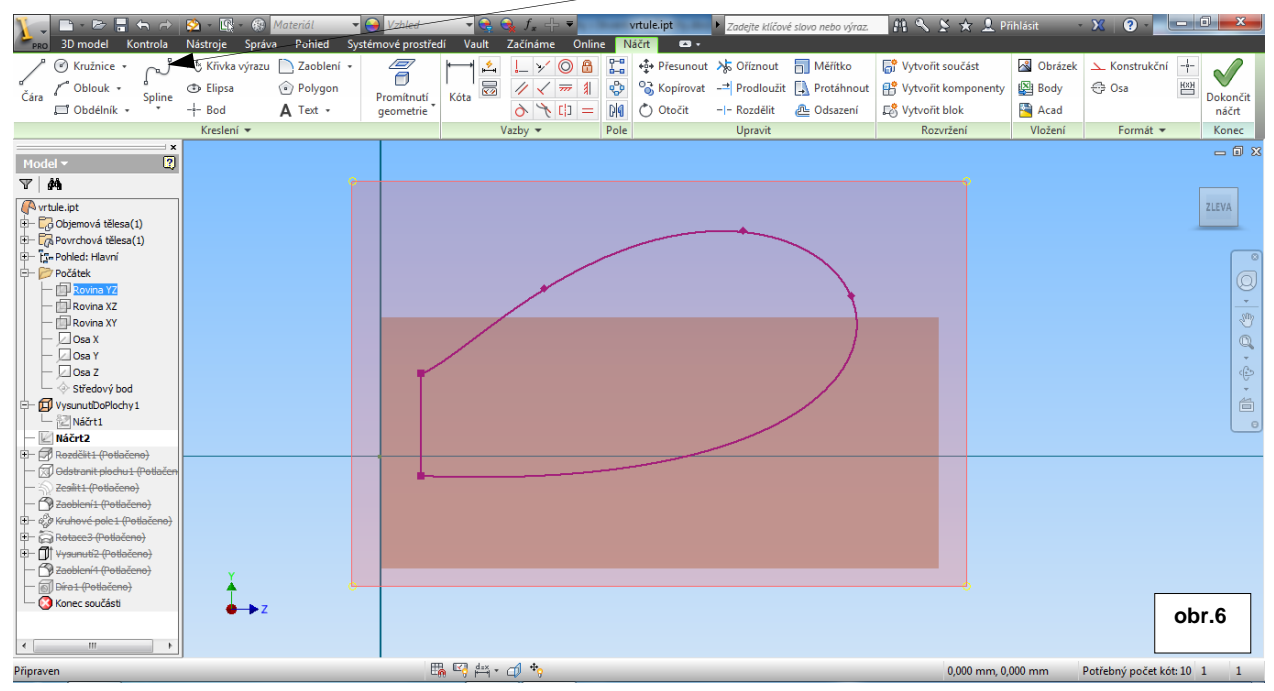

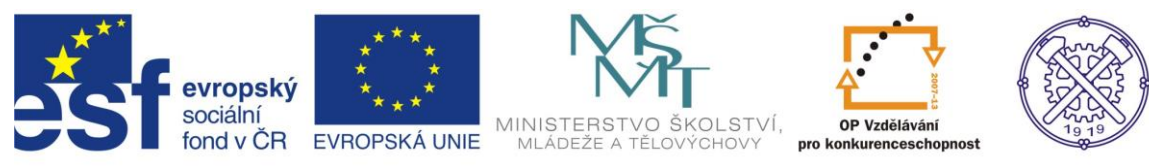

#### Dokončení náčrtu.

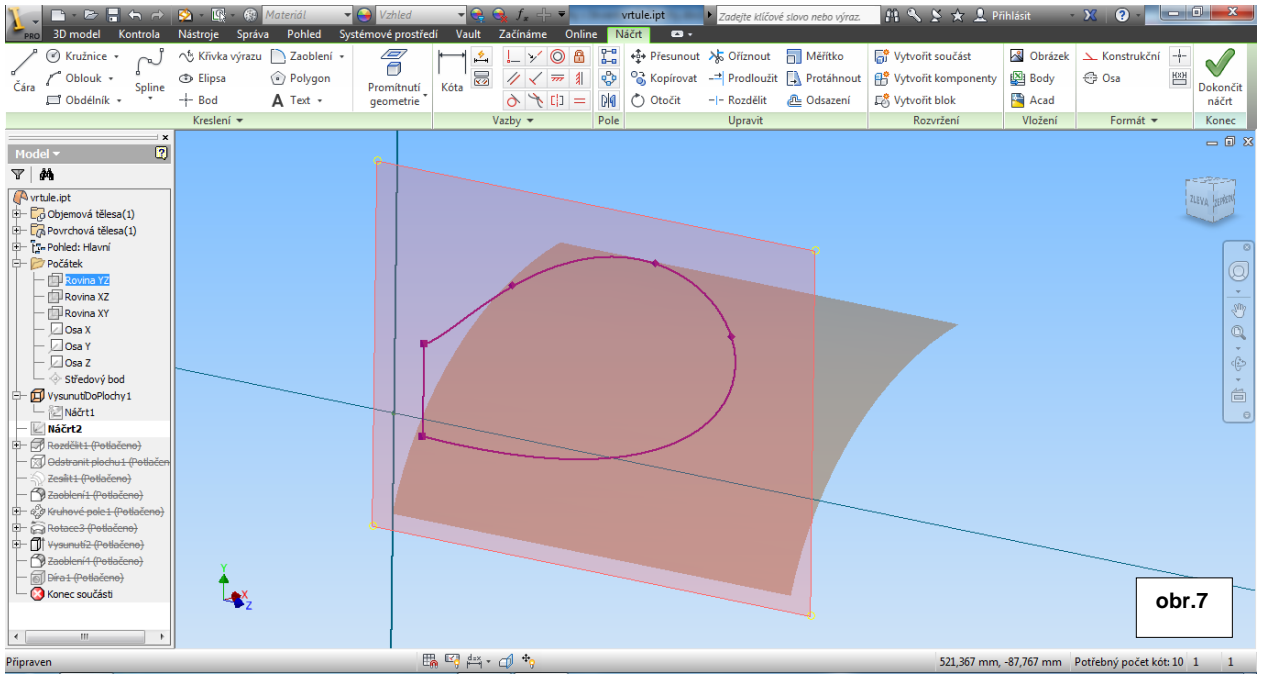

#### 3D náčrt

Nyní můžeme křivku promítnout na vymodelovanou válcovou plochu.

To provedeme vytvořením nového 3D náčrtu. Po spuštění příkazu Vytvořit 3D náčrt je nutné vybrat funkci Promítnout na plochu. A v následném dialogu po definování plochy, vybereme Výstup Obalit plochu. obr.8

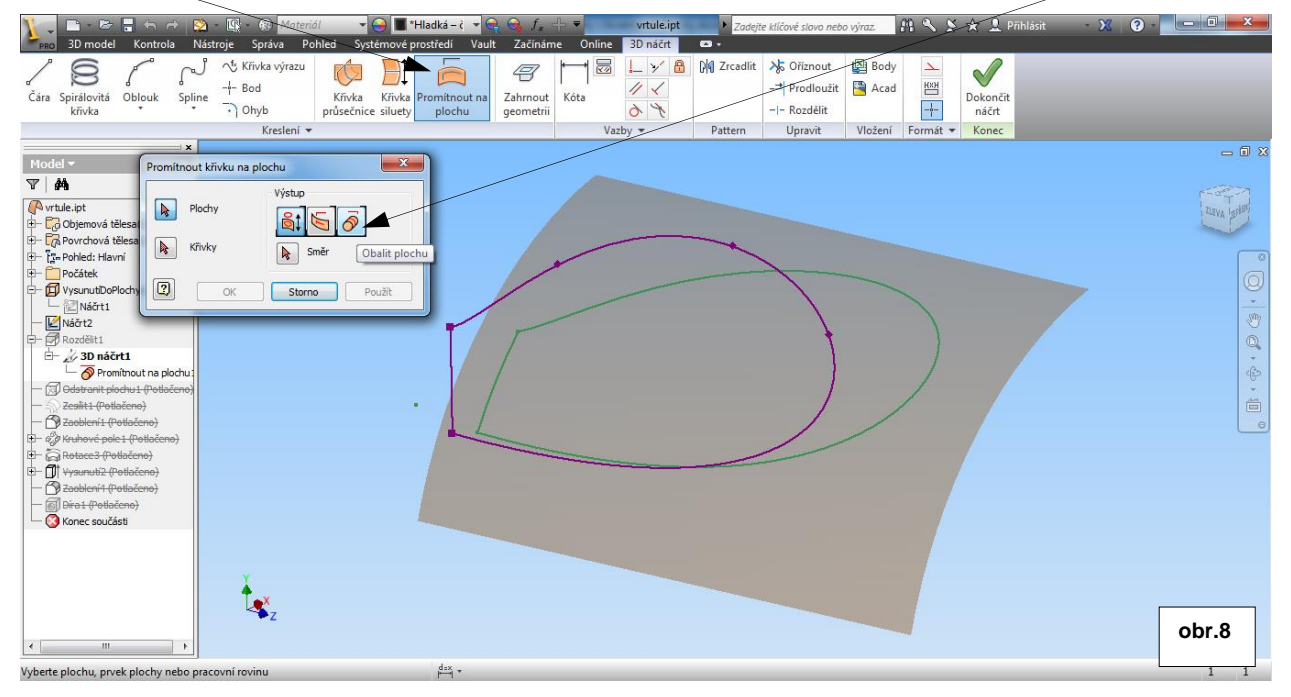

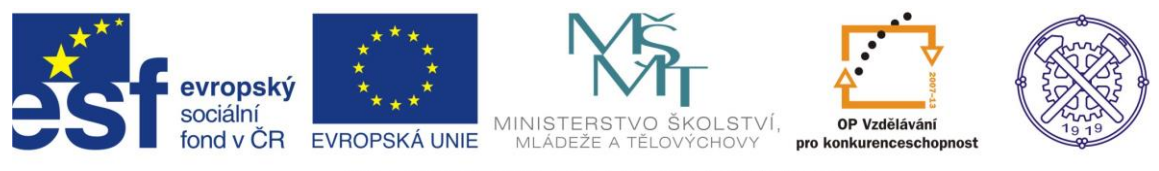

## Rozdělení plochy

Po dokončení 3D náčrtu můžeme promítanému 2D náčrtu potlačit viditelnost (pravé tl. myši). Dále na kartě 3D model zvolíme příkaz Rozdělit. Tímto příkazem oddělíme plochu promítnuté křivky od zbytku válcové plochy. Jako Dělící nástroj definujeme právě promítnutou křivku. Obr.9

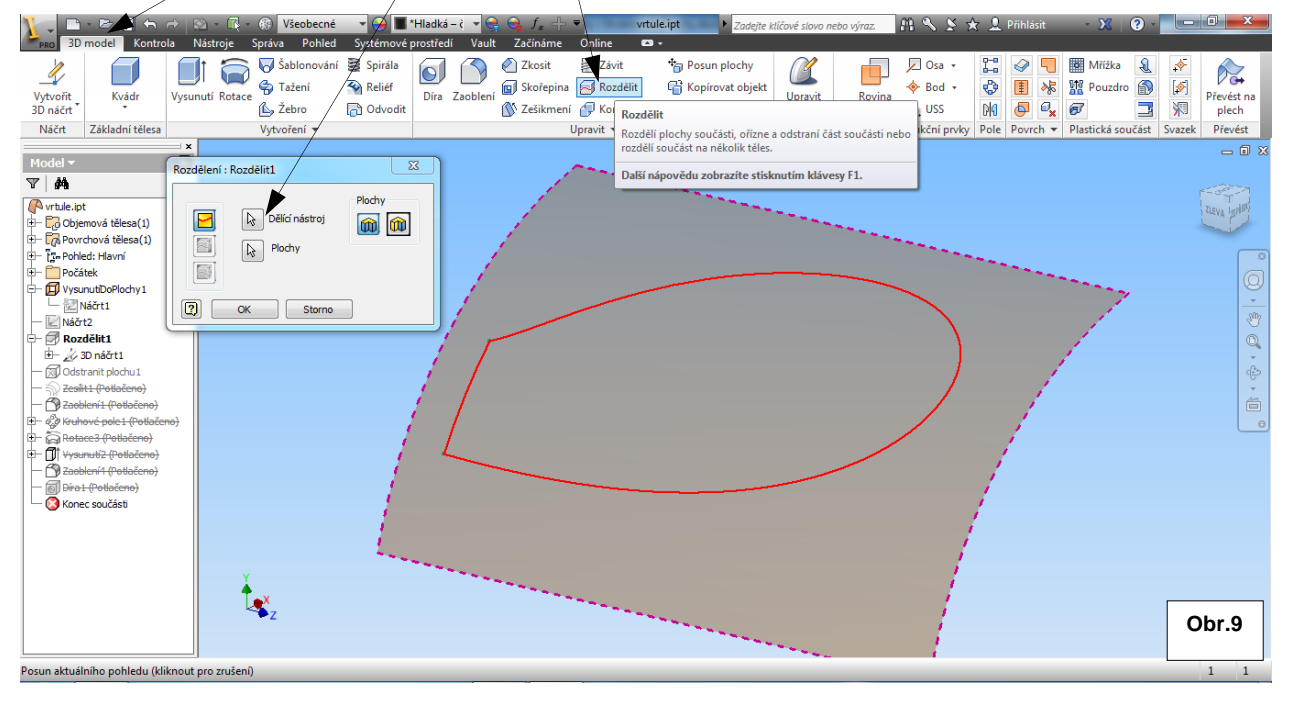

# Odstranění plochy

Následuje příkaz Odstranit plochu, kterým se odstraní oříznutá část válcové plochy. Obr.10

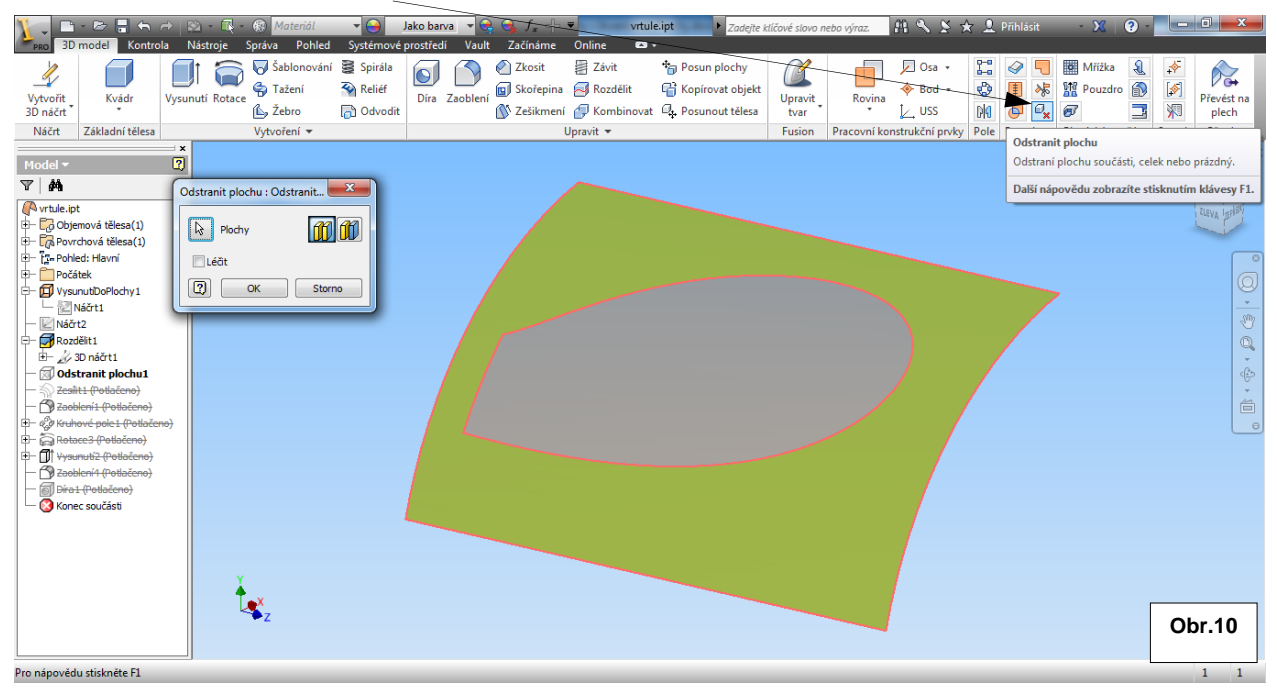

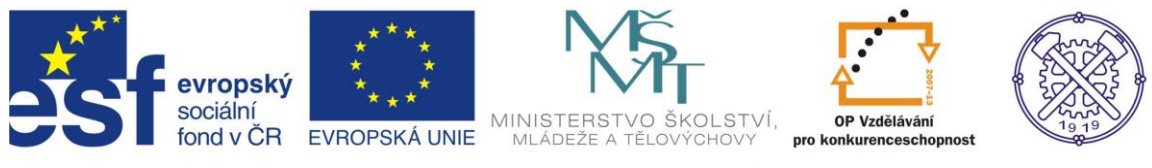

#### Zesílení

Z vymodelované plochy nyní můžeme vytvořit objemové těleso příkazem Zes(lení. Po výběru plochy definujeme pouze velikost a směr zesílení. Pozor -v případě ploch nelze použit příkaz vysunout ! obr.11

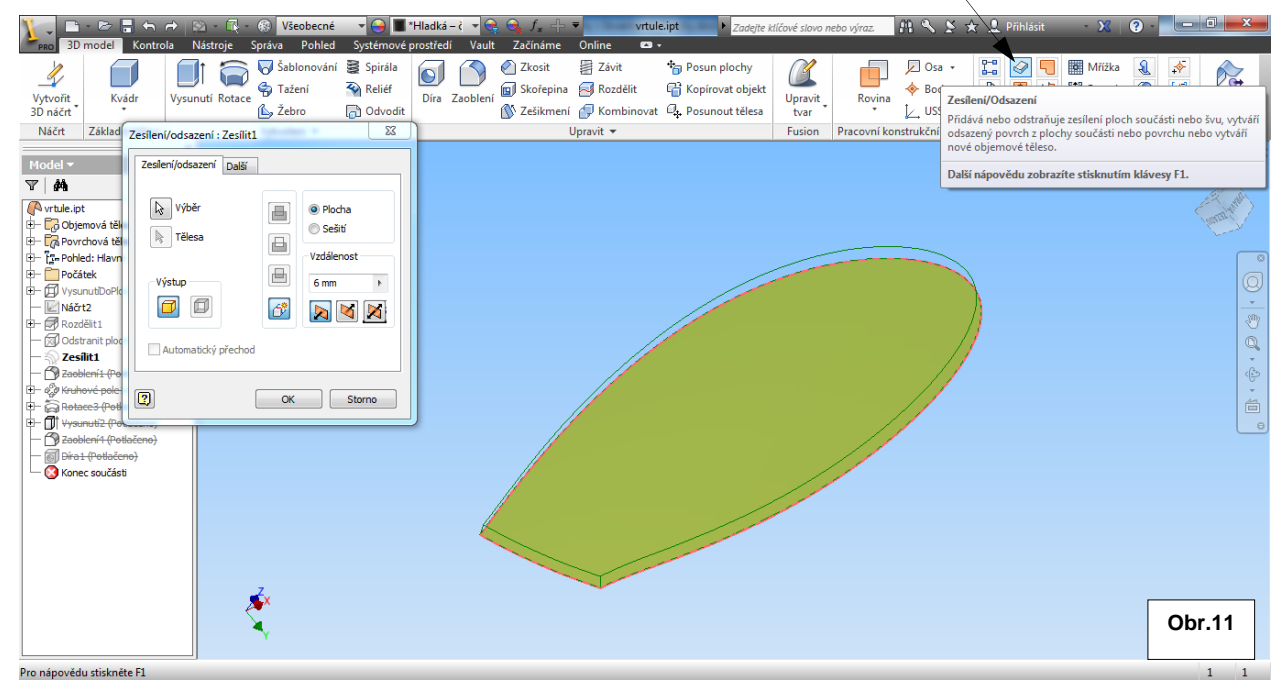

#### Po vytvoření zesílení můžeme zadat zaoblení hran nyní již objemového tělesa a zvolit texturu. Obr.12

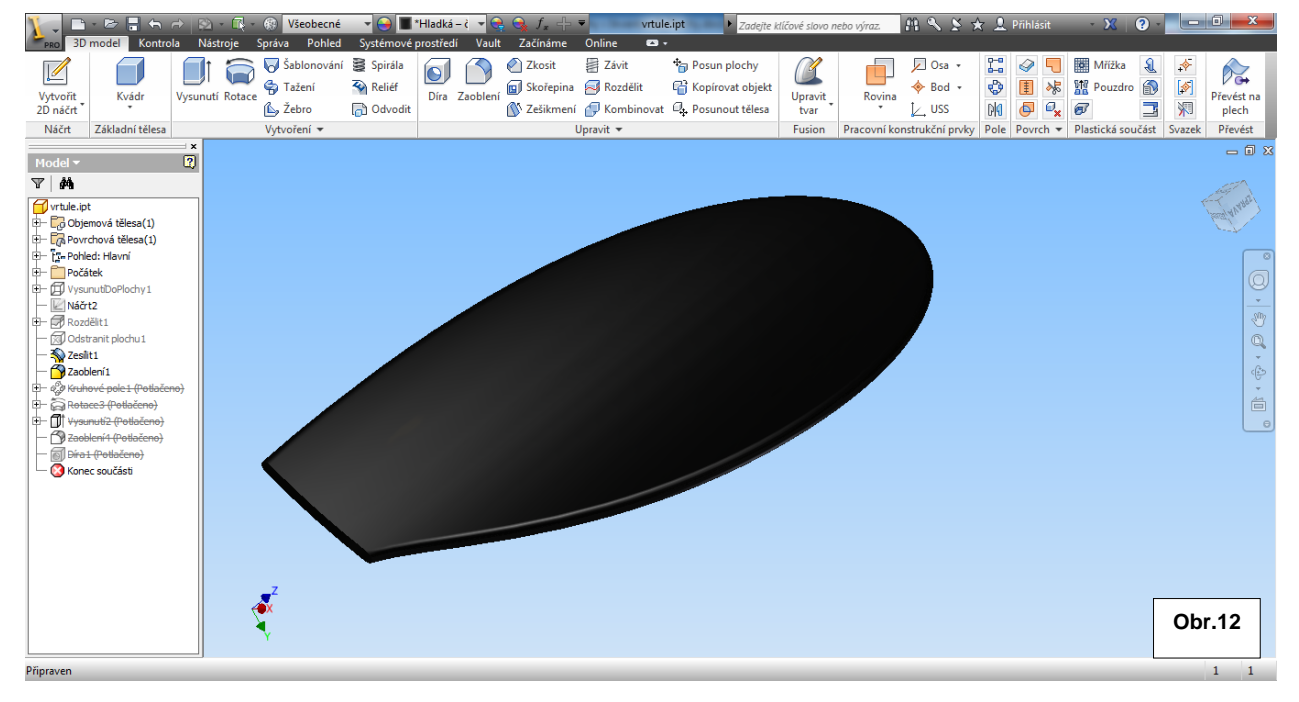

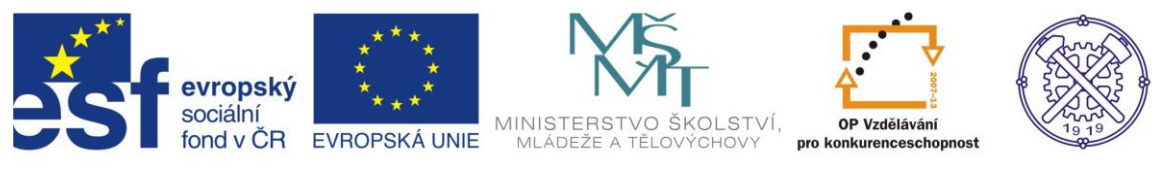

### Kruhové pole

Dalším postupem vytvoříme prostřednictvím příkazu Kruhové pole požadovaný počet prvků. Důležité je zvolit správnou osu rotace. V našem případě se jedná o osu X. obr.13

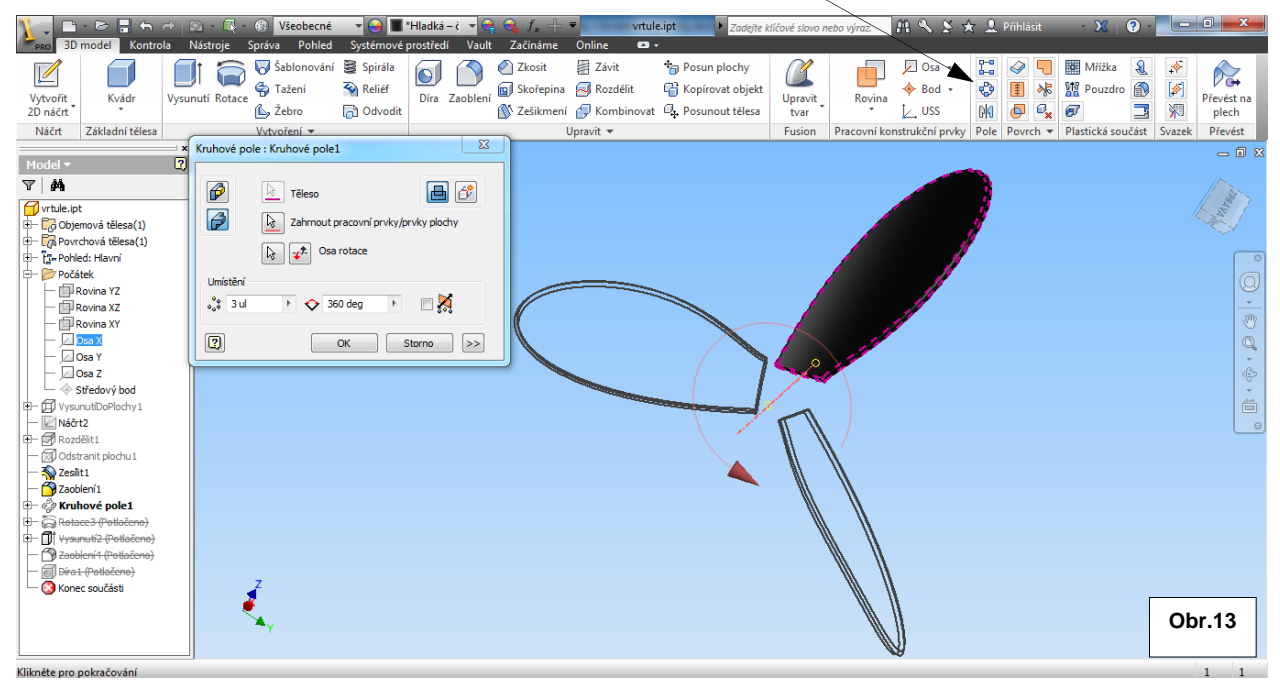

#### Kruhovým polem vytvoříme 3 pvky. Obr.14

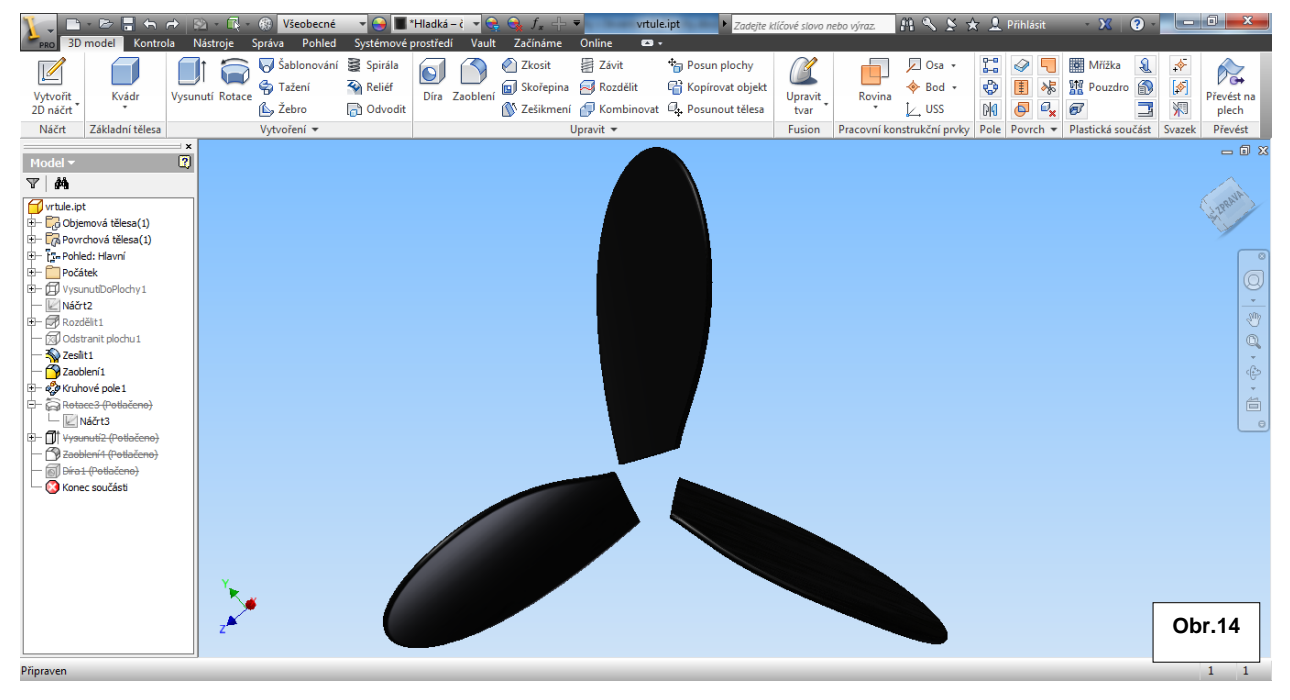

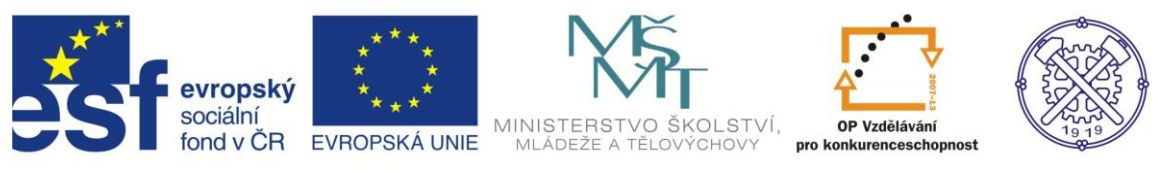

## Vytvoření náboje

Pro vytvoření náboje je vhodné použít náčrtovou rovinu XY. Obr.15

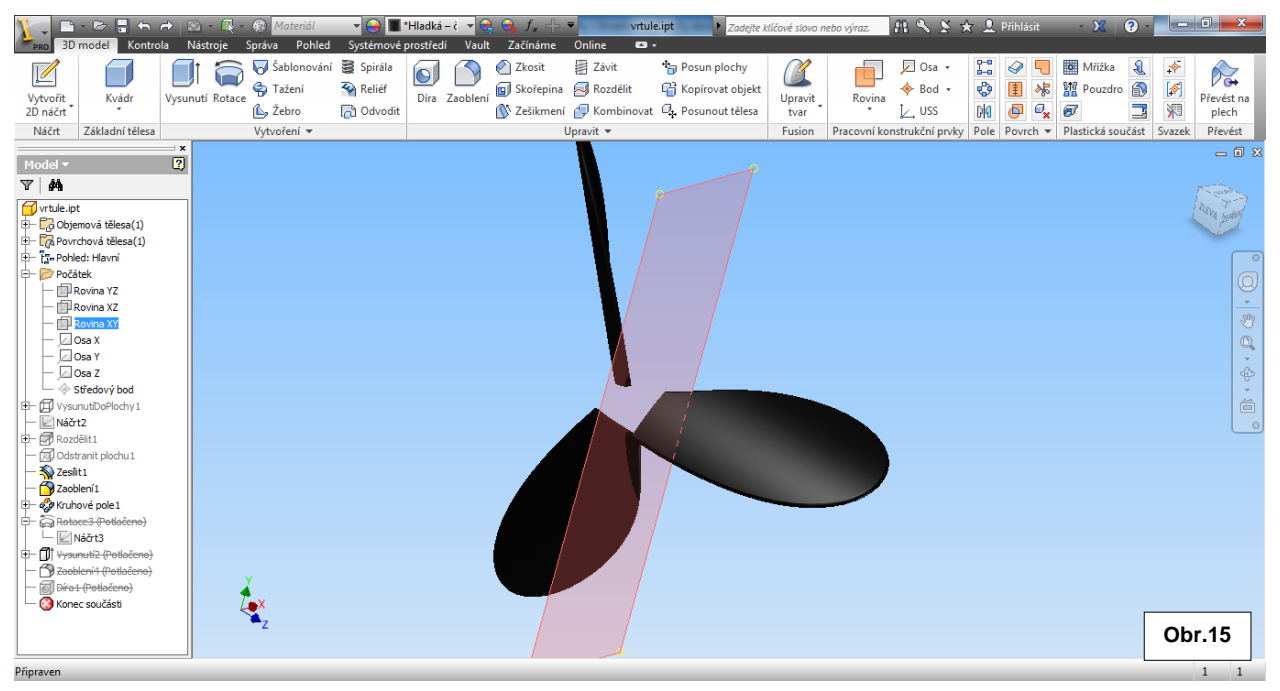

Náčrt náboje může vypadat např. jako na obr.16. Rovina náčrtu je totožná s rovinou XY.

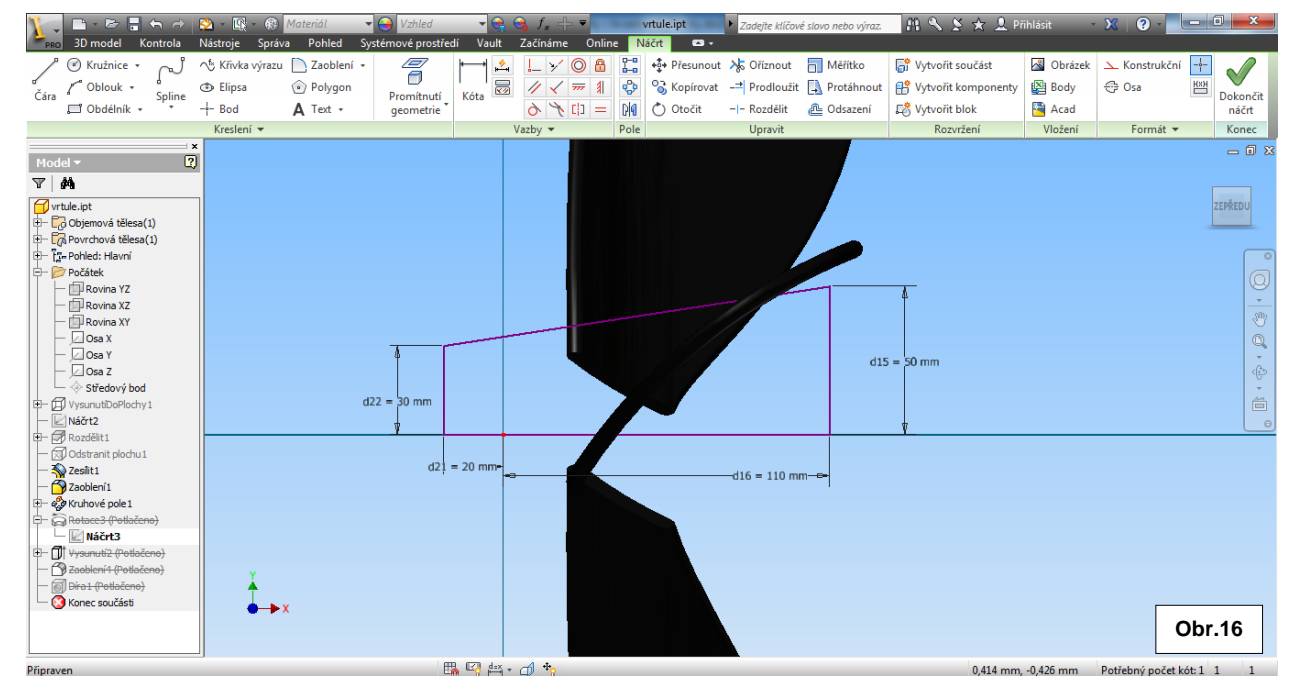

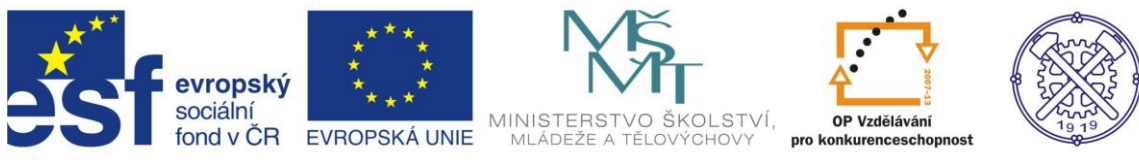

#### Rotací vytvořený náboj na obr.17 a 18

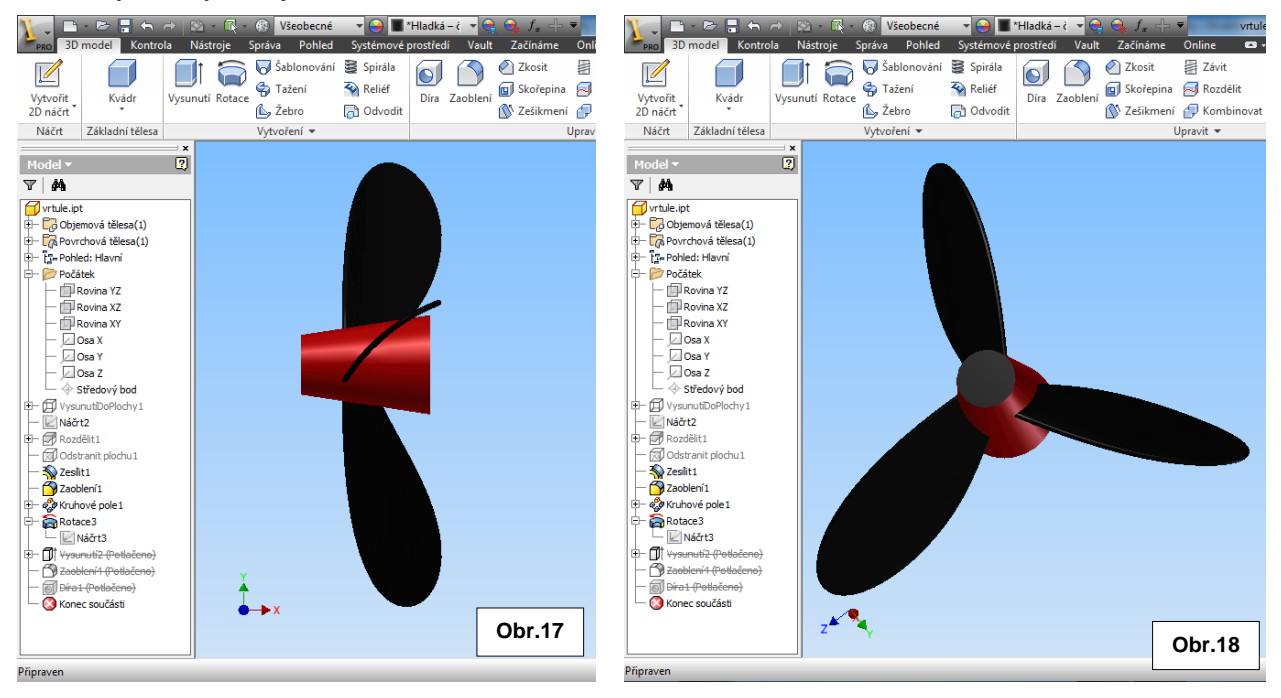

#### Můžeme ještě upravit náboj vrtule např. vysunutím se zúžením, zaoblením hran a přidáním textur. Obr.19

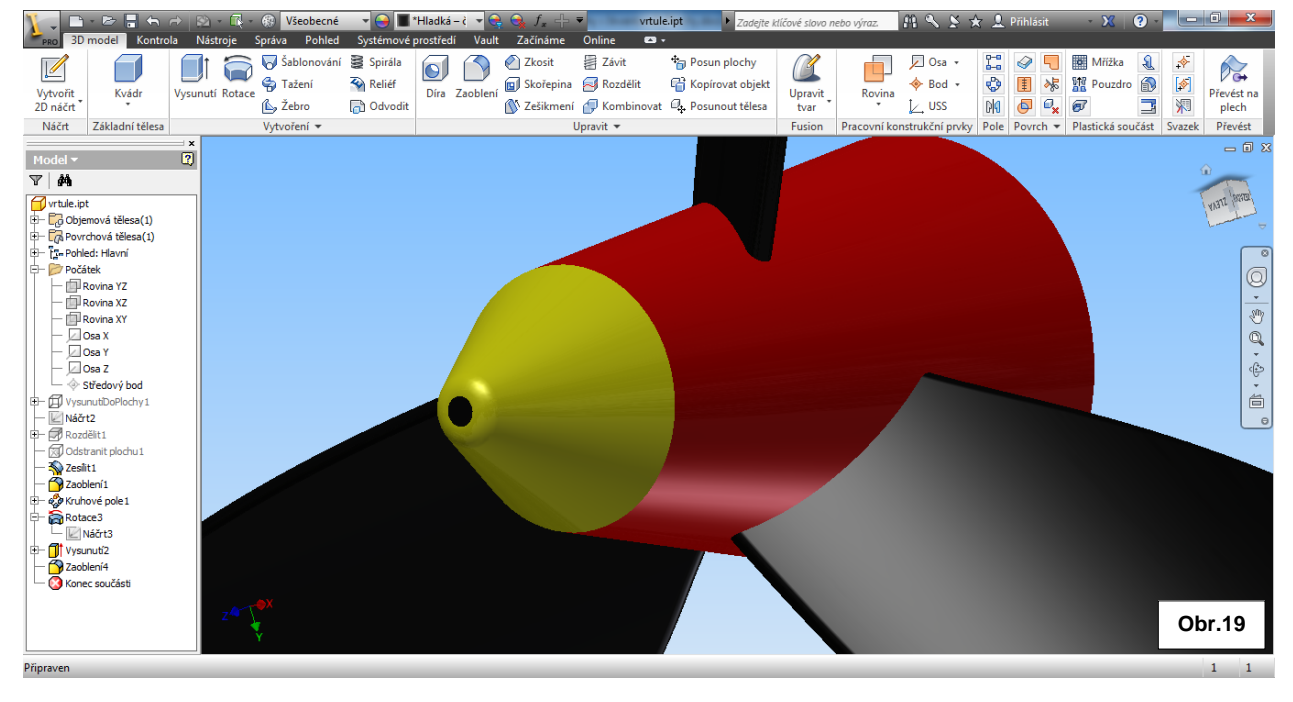

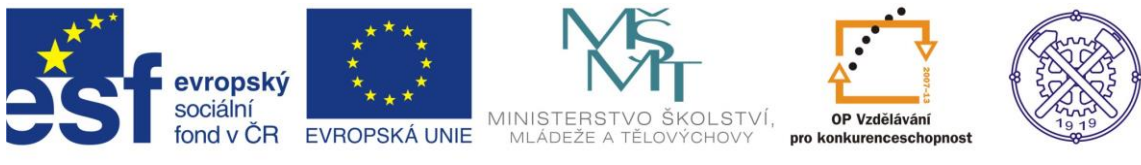

# Výsledné těleso

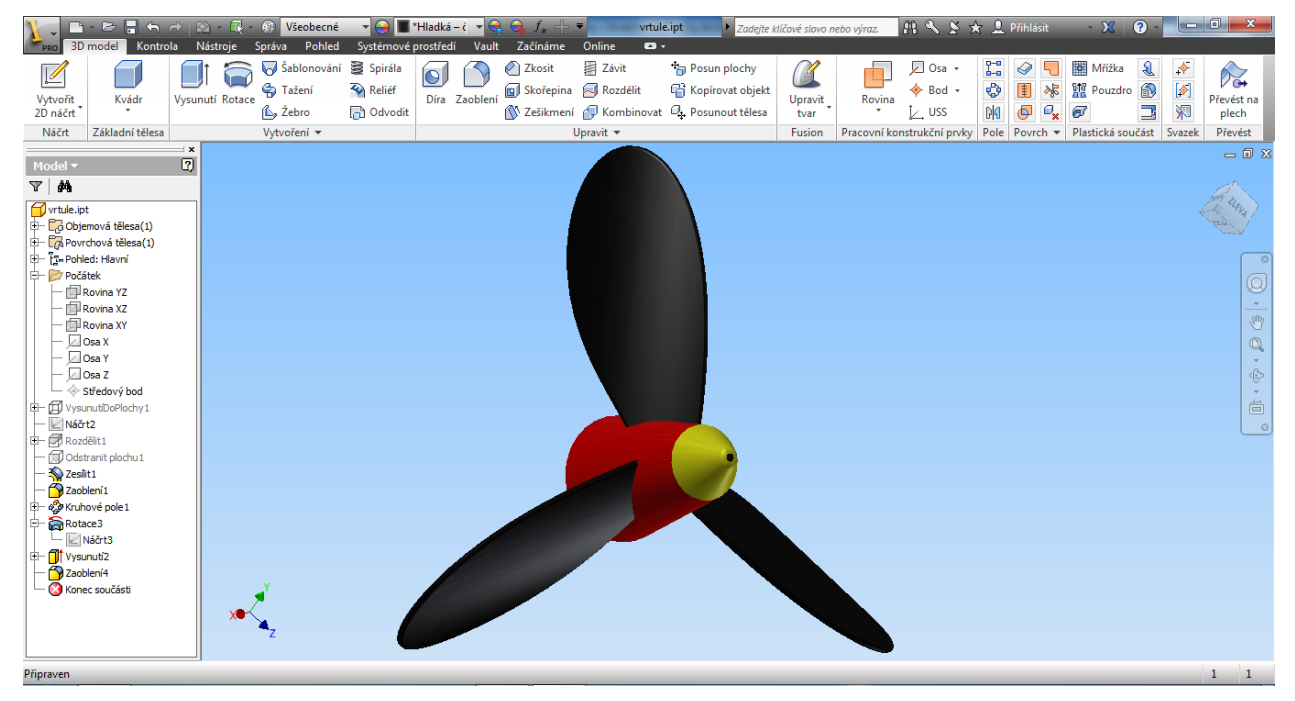

Ke tvorbě tohoto cvičení byl použit program Autodesk Inventor 2013, jehož licenci legálně vlastní SPŠ Ostrava-Vítkovice.